## Accessing your child's class blog

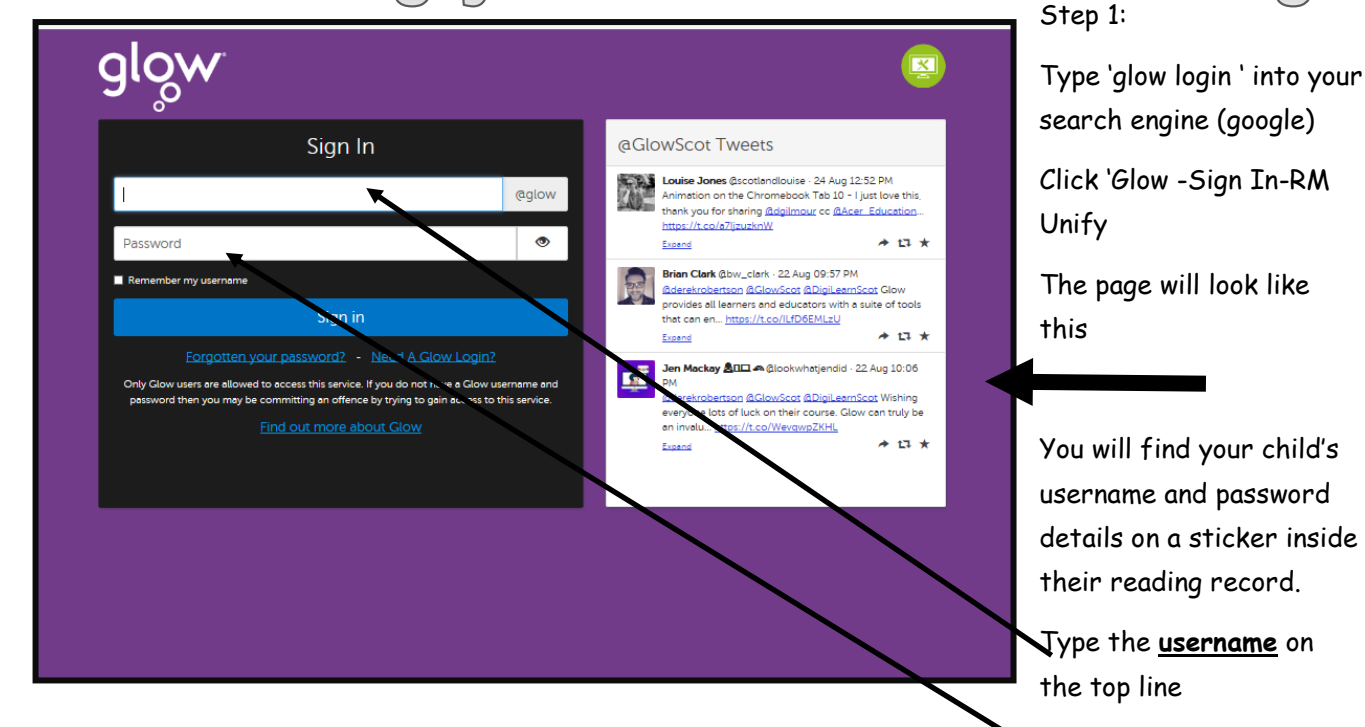

And the <u>password</u> on the bottom line

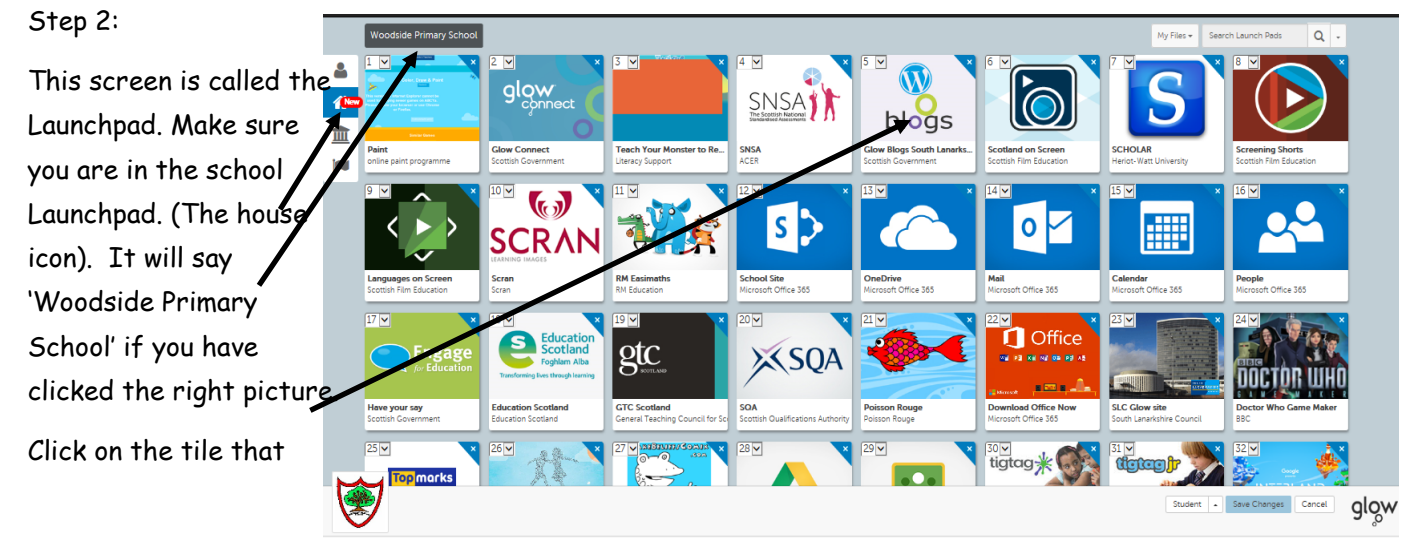

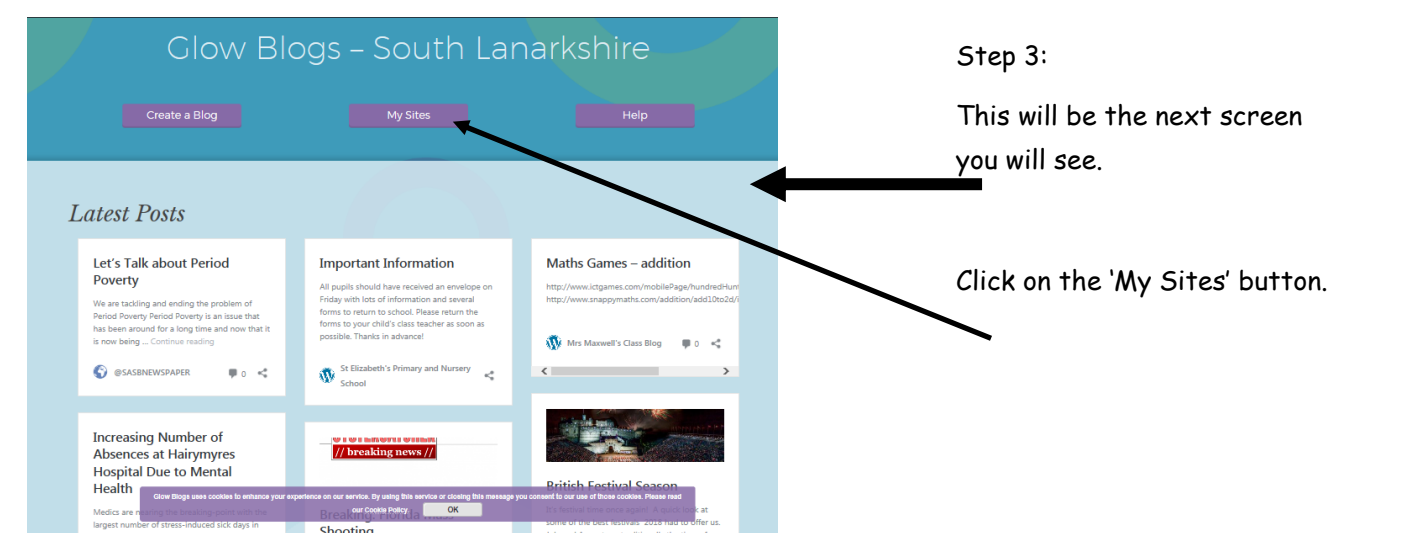

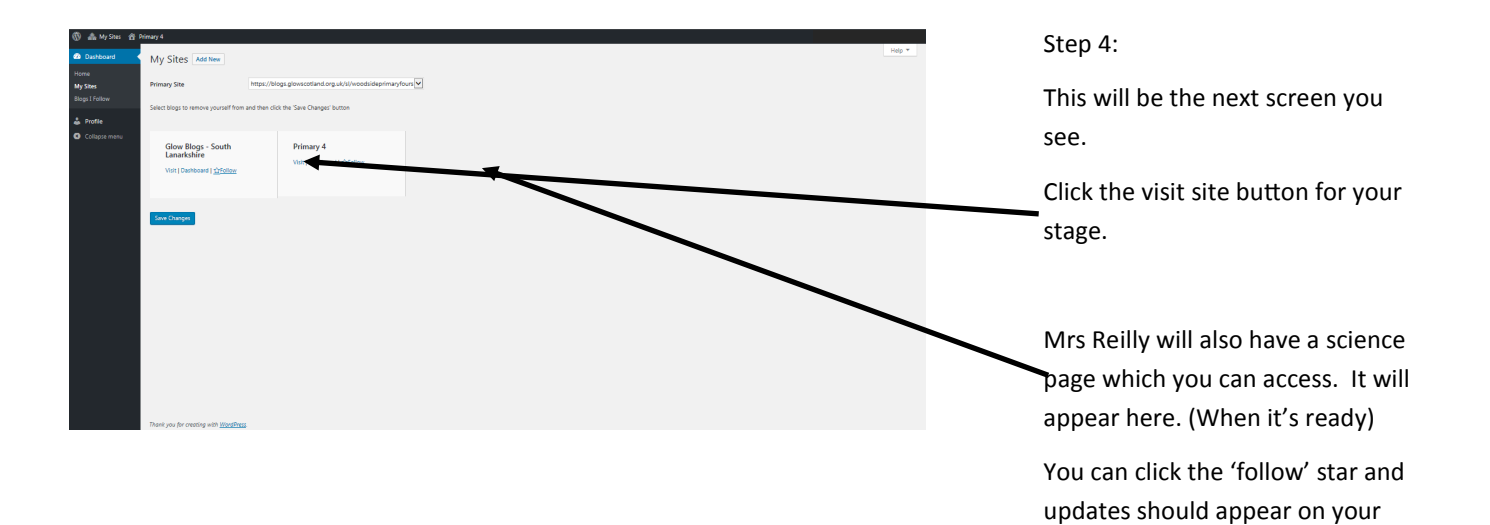

## Step 5:

Your final screen will be the blog screen for your child's stage. Here you will find (hopefully) all of the information from the stage to help support your child each term.

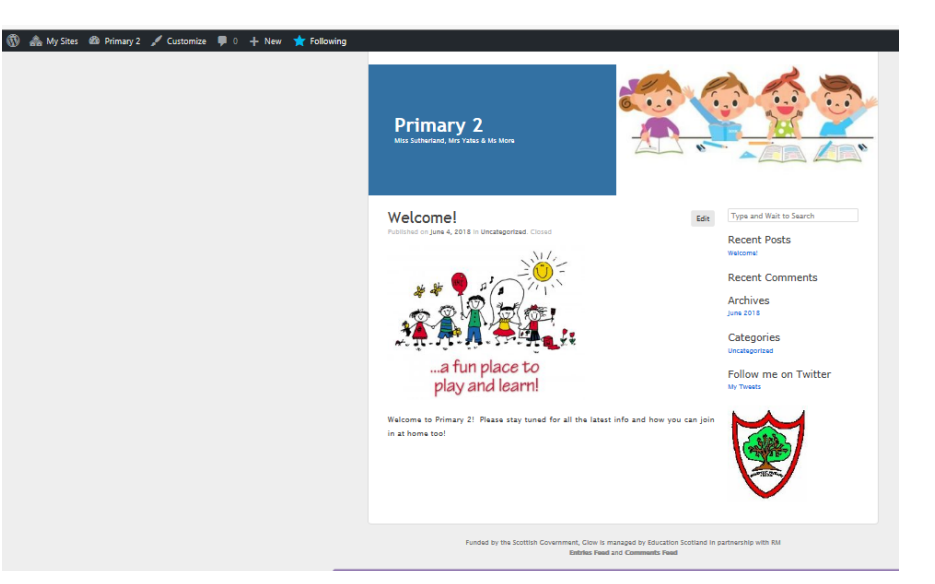

Step 3 page.